如何启动WindowsVista系统交互式登陆 PDF转换可能丢失图 片或格式,建议阅读原文

https://www.100test.com/kao\_ti2020/259/2021\_2022\_\_E5\_A6\_82\_ E4\_BD\_95\_E5\_90\_AF\_E5\_c100\_259167.htm 交互式登录: 无须按 Ctrl Alt Del 该安全设置决定用户是否需要按 Ctrl Alt Del 才能 登录。如果计算机中启用了此策略,则用户无须按 Ctrl Alt Del 便可登录。不必按 Ctrl Alt Del 会使用户易于受到企图截获 用户密码的攻击。用户登录之前需按 Ctrl Alt Del 可确保用户 输入其密码时通过信任的路径进行通信。如果禁用了此策略 ,则任何用户登录 Windows 之前都需要按 Ctrl Alt Del (除非他 们使用智能卡进行 Windows 登录)。 启用交互式登陆具体步 骤如下: 1)运行: Secpol.msc组策略。2)本地安全策略-》本 地策略-》安全选项-》交互式登陆:无需按Ctrl Alt Del。3)右 击"属性"。4)点击"已启动"。5)"确定"这样设置就ok 了。。。6)如果不想用了那就按照上面的步骤走一下,点" 已禁用"。100Test 下载频道开通,各类考试题目直接下载。 详细请访问 www.100test.com